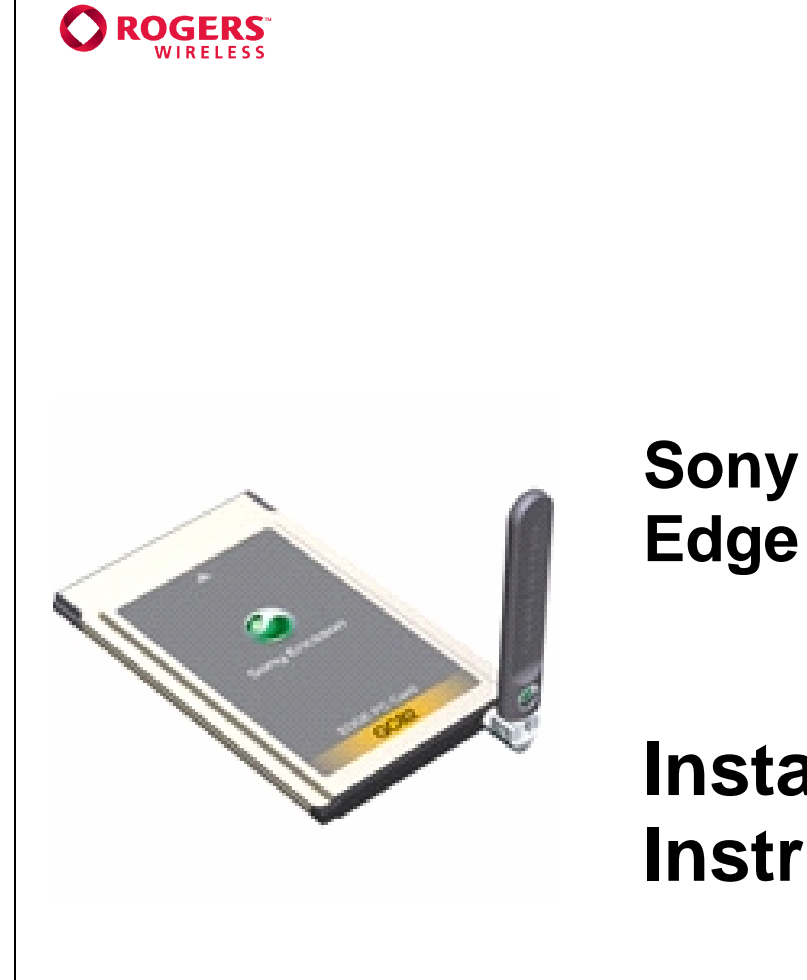

# Sony Ericsson GC 83 Edge PC Card

Installation Instructions

### **Getting Started**

Before you start, please ensure you meet all the requirements below. Then follow these steps:

- Install the GC83 EDGE Card Connection Manager software onto your laptop PC Insert your Rogers Wireless SIM card into the GC83
- 1. 2.
- 3. Insert the GC83 EDGE Card into the PC Card slot of your laptop
- Launch the GC83 Connection Manager software
   Click on "Connect" to wirelessly connect to the Rogers Wireless data network

| Laptop or Tablet PC Requirements                                                                                                    |  |  |
|----------------------------------------------------------------------------------------------------|--|--|
| Operating Systems Supported                                                                                                    |  |  |
| Windows 98 SE, Windows 2000, Windows Me, Windows XP                                                                                                    |  |  |
| System Requirements                                                                                                    |  |  |
| Card Slots: 1 Type II PCMCIA (PC Card) Slot<br>Disk Space: 30 MB free<br>Disk Drive: CD ROM (for installation and user guide located in the root directory) |  |  |
| Sony Ericsson GC83 PC Card Requirements                                                                                                    |  |  |
| <ul> <li>Installation of the GC83 Communications Software CD</li> <li>EDGE or GPRS coverage (850/1800/1900 MHz)</li> </ul>                                  |  |  |
| Rogers™ Wireless EDGE Network Access Requirements                                                                                                    |  |  |
|                                                                                                    |  |  |

• A subscription to a Rogers Wireless Data Service Plan

Note: for outbound SMTP support use smtp.rogerswirelessdata.com

## **1. Software Installation**

### NOTE: Make sure card is NOT installed before running the software.

Install the CD in the drive and after a few moments the Sony Ericsson splash screen is displayed.

Note: if the CD will not autorun then select Start / Run D:/setup.exe into the run dialogue. (where D: is your CD ROM drive letter)

| Choose Se | etup Language 🔀                                                      |
|-----------|----------------------------------------------------------------------|
| 2         | Select the language for this installation from<br>the choices below. |
|           | English                                                              |
|           | OK Cancel                                                            |

• Click "Next" when prompted to

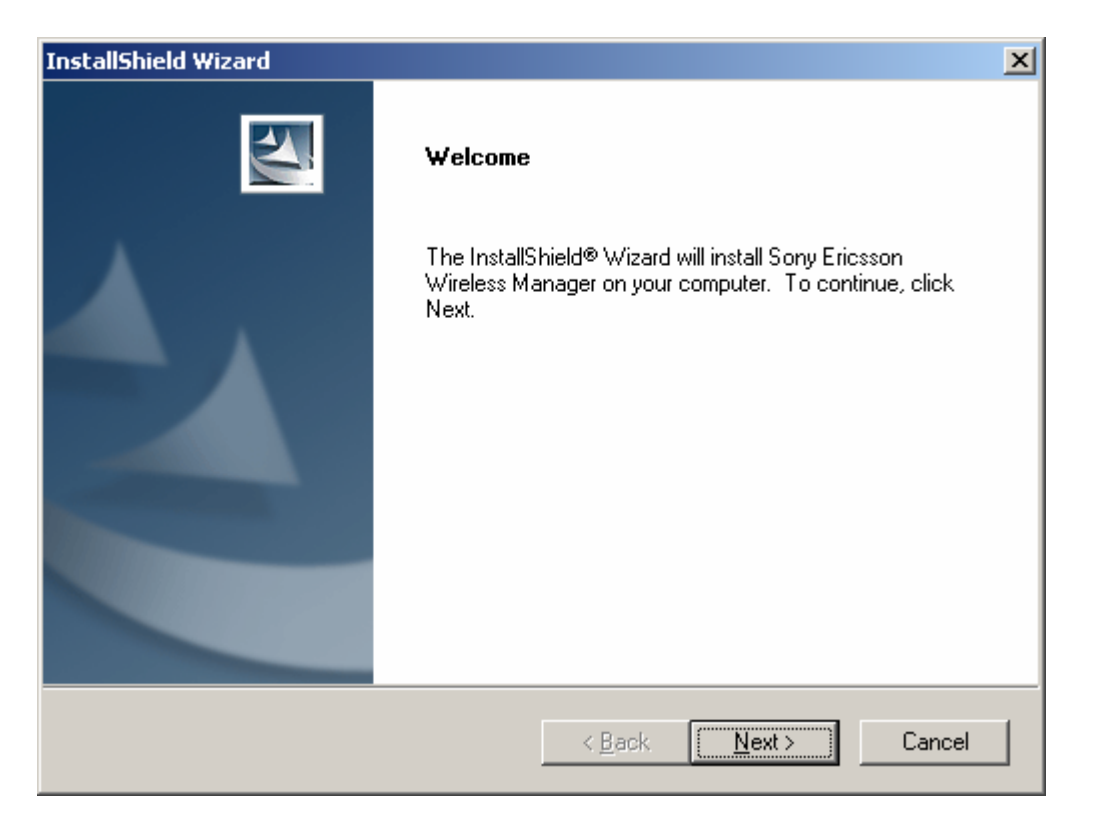

• Agree to license by selecting Yes

| InstallShield Wizard                                                                                                    | X |
|----------------------------------------------------------------------------------------------------|---|
| License Agreement<br>Please read the following license agreement carefully.                                                                                                    |   |
| Press the PAGE DOW/N key to see the rest of the agreement.                                                                                                    |   |
| Licence Agreement This is a legal agreement, Agreement, between you Licensee, the recipient of the enclosed Software on compact disc, diskette or any other media and any upgrades thereof, and Sony Ericsson Mobile Communications AB, the Vendor. By opening the sealed software package and/or using the software you are agreeing to be bound by the terms of this Agreement. Licence Do you accept all the terms of the preceding License Agreement? If you choose No, the |   |
| setup will close. To install Sony Ericsson Wireless Manager, you must accept this agreement.                                                                                                    |   |
| < <u>Back Yes No</u>                                                                                                    |   |

• Select location on laptop for files to be installed

| InstallShield Wizard                                                              | ×                                                         |
|-----------------------------------------------------------------------------------|-----------------------------------------------------------|
| Choose Destination Location<br>Select folder where Setup will install files.      |                                                           |
| Setup will install Sony Ericsson Wireless Mana                                    | ger in the following folder.                              |
| To install to this folder, click Next. To install to<br>another folder.           | a different folder, click Browse and select               |
| Destination Folder<br>C:\Program Files\Sony Ericsson\Wireless Ma<br>InstallShield | anager <u>Browse</u><br>< <u>B</u> ack <u>Next</u> Cancel |

| InstallShield Wizard                                                                                                    | X                              |
|----------------------------------------------------------------------------------------------------|--------------------------------|
| Select Program Folder<br>Please select a program folder.                                                                                          |                                |
|                                                                                                    |                                |
| Setup will add program icons to the Program Folder listed below. You<br>name, or select one from the existing folders list. Click Next to continu | i may type a new folder<br>ue. |
| Program Folders:                                                                                                    |                                |
| Sony Ericsson                                                                                                    |                                |
| Existing Folders:                                                                                                    |                                |
| Accessories<br>ACD Systems<br>Administrative Tools<br>Adobe<br>AOL Instant Messenger<br>BlackBerry                                                |                                |
| CyberLink PowerDVD                                                                                                    |                                |
| Downents To Go                                                                                                    | •                              |
| < <u>B</u> ack <u>N</u>                                                                                                    | lext > Cancel                  |
| InstallShield Wizard                                                                                                    | X                              |
| <b>Setup Type</b><br>Choose the setup type that best suits your needs.                                                                            |                                |
| Do you want to add a shortcut to Wireless Manager on the desktop?                                                                                 |                                |
|                                                                                                    |                                |
| © No                                                                                                    |                                |
|                                                                                                    |                                |
|                                                                                                    |                                |
|                                                                                                    |                                |
|                                                                                                    |                                |
|                                                                                                    |                                |
|                                                                                                    |                                |

<u>N</u>ext >

Cancel

< <u>B</u>ack

InstallShield -

| Copying application |        |  |
|---------------------|--------|--|
|                     | 100%   |  |
|                     | Cancel |  |

| InstallShield Wizard |                                                                                                    |
|----------------------|----------------------------------------------------------------------------------------------------|
|                      | InstallShield Wizard Complete<br>Setup has finished installing the Wireless Manager software on<br>your computer. |
|                      | < Back Finish Cancel                                                                                              |

• Install the GC83 modem drivers onto laptop

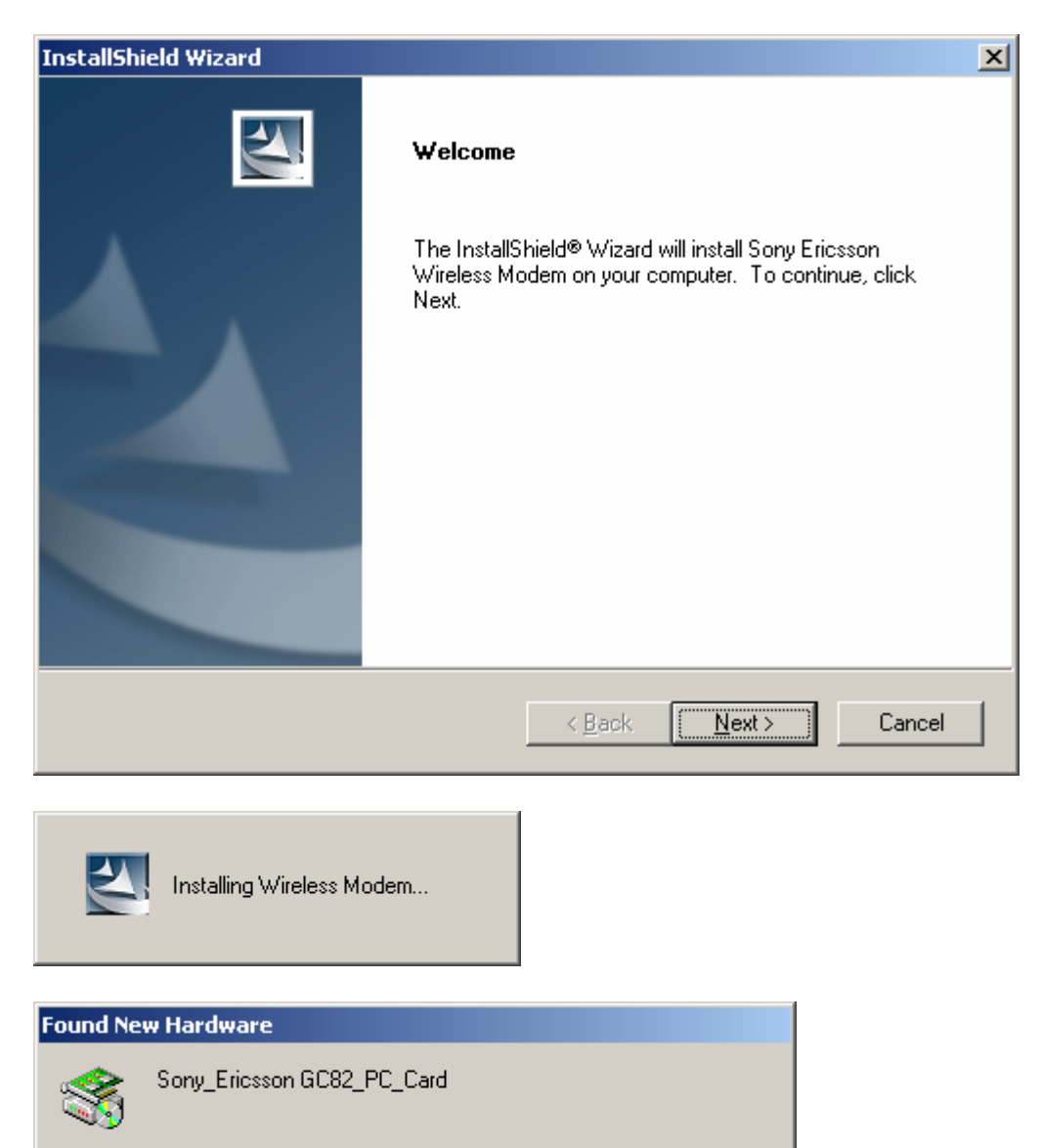

| InstallShield Wizard |                                                                                                    |
|----------------------|----------------------------------------------------------------------------------------------------|
|                      | InstallShield Wizard Complete<br>Setup has finished installing the Wireless Modern software on<br>your computer. |
|                      | < <u>B</u> ack <b>Finish</b> Cancel                                                                              |

• Software installation complete

SIM card installation... Install the SIM card as shown.

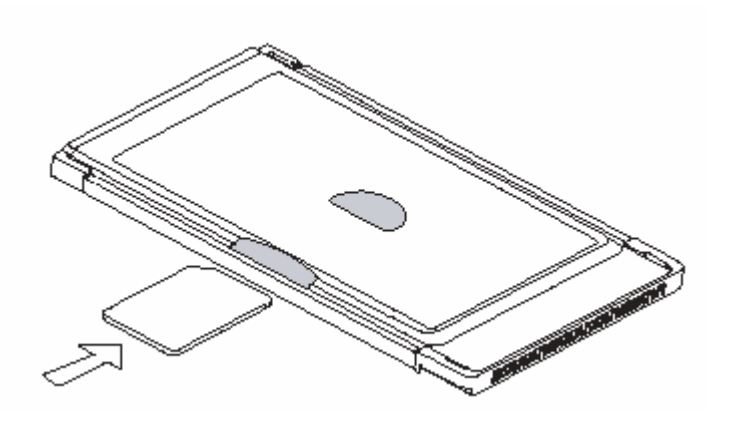

• Insert Sony Ericsson GC83 EDGE / GPRS PC Card into PCMCIA (PC card slot)

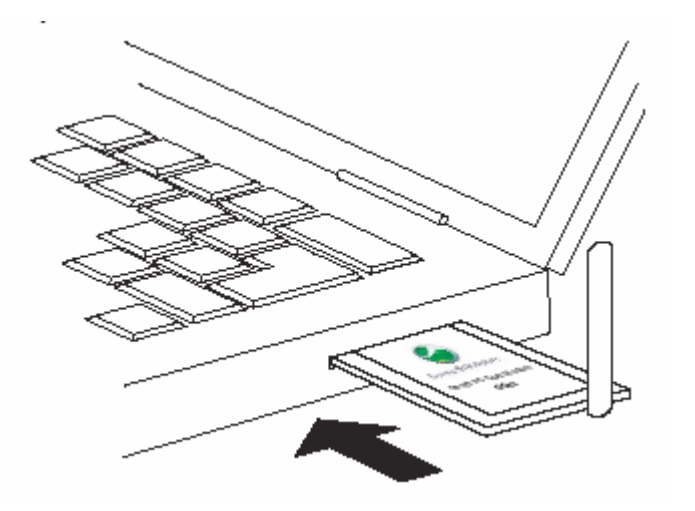

• You may see found new hardware messages. After a few minutes you be prompted to reboot your laptop. If so select "Yes".

| System S | Settings Change                                                                                                    |
|----------|----------------------------------------------------------------------------------------------------|
| ?        | Windows has finished installing new devices. The software that supports your device requires that you restart your computer.You must restart your computer before the new settings will take effect. |
|          | Do you want to restart your computer now?                                                                                                    |
|          | Yes No                                                                                                    |

# 2. PC Card Setup

• Run the GC83 Wireless Manager After rebooting click on Wireless Manager on your desktop. The Connection Wizard screen should appear.

| Connection Wizard                                                                                                    | ×                                                                                                    |
|----------------------------------------------------------------------------------------------------|----------------------------------------------------------------------------------------------------|
| Welcome to the<br><b>Connection Wizard</b><br>This viszerd will help you create wireless networking connections                                                                                                    |                                                                                                    |
| on your computer.      Create a new connection     Enter the connection     Propert      The connection     Peter a connection     Select file connection     Select file connection     Select a connection     Select a connection     The connection     Select a connection     The connection     Select a connection     Select a connection     The connection | <ul> <li>Select "Create a new connection"</li> <li>Enter the name for the connection (eg. Rogers)</li> </ul> |

• Note: If the Connection Wizard does NOT appear select the "star" symbol from the Manager

| 🥰 GC82 Manager - Status                       |                 |
|-----------------------------------------------|-----------------|
| <u>File Edit View Phonebook Messages Help</u> |                 |
| 🛃 🖑 🚯 踏 🕀                                     |                 |
|                                               |                 |
| ROGERS <sup>®</sup>                           | Rogers  Connect |
| For Help, press F1                            |                 |

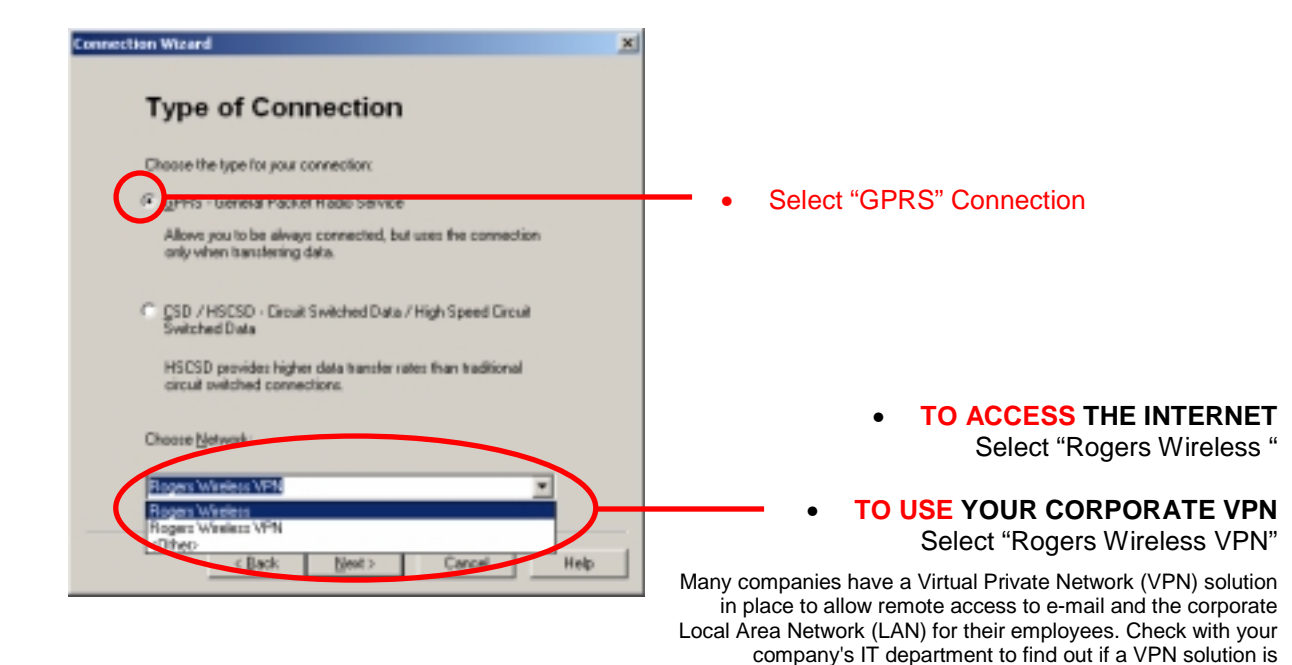

If you use a VPN to access your e-mail or LAN, you will need to subscribe to the Rogers VPN service. You can then connect to the Rogers VPN Connection and start your existing VPN software.

supported by your company.

| Connecti | on Wizard                                                                                        | × |
|----------|--------------------------------------------------------------------------------------------------|---|
|          | Access Point Name                                                                                |   |
|          | Your service provider usually requires you to connect to a specific<br>GPRS Access Point.        |   |
|          | You should leave the field empty if the information is not required<br>by your service provider. |   |
|          | If necessary, press Advanced to modify other GPRS settings.                                      |   |
|          | Access Point Name (APN):                                                                         |   |
|          | internet.com                                                                                     |   |
|          | Ad <u>v</u> anced                                                                                |   |
|          |                                                                                                  |   |
|          | < <u>B</u> ack <u>N</u> ext > Cancel Help                                                        |   |

| Connection Wizard                                                        |                            |
|--------------------------------------------------------------------------|----------------------------|
|                                                                          |                            |
|                                                                          |                            |
| User ID                                                                  |                            |
| Your service provider may require you to<br>User ID and Password.        | logon using a specific     |
| You may enter this information now, or wi<br>connection.                 | nen making a               |
| You should leave the fields empty if the in<br>by your service provider. | nformation is not required |
| <u>U</u> ser ID:                                                         |                            |
| wapuser1                                                                 | _                          |
| Password:                                                                |                            |
| ***                                                                      | _                          |
|                                                                          |                            |
|                                                                          |                            |
|                                                                          |                            |
|                                                                          |                            |
|                                                                          |                            |

<u>N</u>ext >

< <u>B</u>ack

Cancel

Help

x

| Connection Wizard                                                                                     | ×    |
|----------------------------------------------------------------------------------------------------|------|
| Success!                                                                                              |      |
| Your data has been collected successfully. Please click the<br>FINISH button to save your connection. |      |
|                                                                                                    |      |
|                                                                                                    |      |
|                                                                                                    |      |
|                                                                                                    |      |
| < <u>B</u> ack Finish Cancel                                                                          | Help |

• Setup complete

# **Connecting to the Rogers Wireless Network**

• To connect to the Rogers Wireless EDGE/GPRS network, simply select "Connect"

| 🔩 GC82 Manager - Status                                                        |    |
|--------------------------------------------------------------------------------|----|
| <u>File E</u> dit <u>Vi</u> ew <u>P</u> honebook <u>M</u> essages <u>H</u> elp |    |
| 崎 🔗 🛱 🕿 🥀 👩                                                                    |    |
| X 陶 配 X   即 欧 欧 🖻 当 当 电 🕏 😮                                                    |    |
| Conne                                                                          | ct |
| For Help, press F1                                                             |    |

Note: you may have to select the Connection name you previously created (eg. Rogers)

## SHUT DOWN NOTES:

When removing the GC83 Edge card make sure you close the desktop software and shut down the card in the Safely Remove Hardware console that is an icon in your system.

Failure to do so may cause you machine to reboot. Note: the card is 100% friendly to the standby feature in windows.

• Double click the icon and select Sony Ericsson GC83 and stop it.

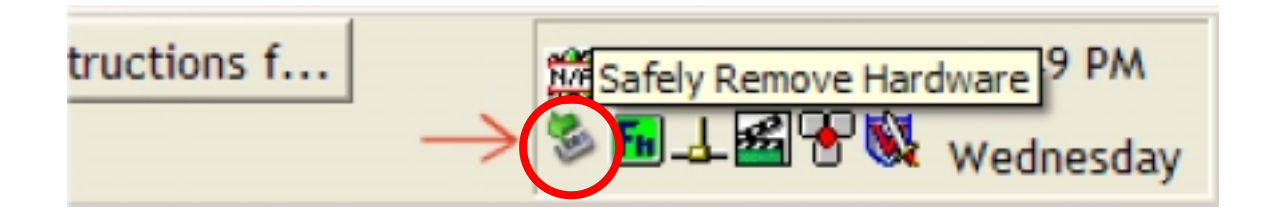

#### A Note on VPN and Wireless

When using a VPN client it important to note the VPN connection does introduce some overhead to the data being sent. This is generally around 10% to 20% of total traffic and will affect speed.

Many companies have a Virtual Private Network (VPN) solution in place to allow remote access to e-mail and the corporate Local Area Network (LAN) for their employees. Check with your company's IT department to find out if a VPN solution is supported by your company.

If you use a VPN to access your e-mail or LAN, you will need to subscribe to the Rogers VPN service. You can then connect to the Rogers VPN Connection and start your existing VPN software.

For additional trouble shooting see the GC83 user guide included with this CD or contact Rogers Wireless at 1-866-931-DATA.